# Migration du CPP non intégré vers le CPP intégré entre homologues

# Table des matières

| Introduction                                                   |  |
|----------------------------------------------------------------|--|
| Conditions préalables                                          |  |
| Exigences                                                      |  |
| Composants utilisés                                            |  |
| Configurer                                                     |  |
| Configurations                                                 |  |
| Vérifier                                                       |  |
| <u>Dépannage</u>                                               |  |
| Scénario 1 : Le rapport d'audit du numéro comporte des erreurs |  |
| Scénario 2 : tous les sites ne sont pas complètement migrés    |  |
| Scénario 3 : Échec du rapport d'audit numéro                   |  |
|                                                                |  |

# Introduction

Ce document décrit le processus de migration d'un réseau téléphonique public commuté (RTPC) non intégré à un réseau téléphonique public commuté (RTPC) intégré pour l'opérateur IntelPeer.

## Conditions préalables

## Exigences

Cisco vous recommande de prendre connaissance des rubriques suivantes :

- · Fournisseur connecté au cloud (CCP) Intelepeer Non intégré
- Administration du Control Hub pour les fonctions d'appel de l'organisation appelante Webex
- · Archive HTTP (HAR) pour un journal des interactions du navigateur Web

## Composants utilisés

The information in this document was created from the devices in a specific lab environment. All of the devices used in this document started with a cleared (default) configuration. Si votre réseau est en ligne, assurez-vous de bien comprendre l'incidence possible des commandes.

## Configurer

## Configurations

Étape 1. Si des emplacements Intelepeer non intégrés sont configurés, le menu Calling > PSTN s'affiche. Dans Calling > PSTN, une bannière de migration s'affiche comme suit : Non-Integrated to Integrated CPP migration, Action required to complete migration, Continue.

• Cliquez sur Continue, puis sur Action required to complete the migration.

| Coverview Coverview Coverview Alerts center Monetoews all Analytics Troubleshooting                  | Calling Numbers Departments Locations Call Non-integrated to Integrated CCP migration O Au Q | Routing Features PSTN Service Set | tings Client Settings | EA.                                | ~               |
|----------------------------------------------------------------------------------------------------|----------------------------------------------------------------------------------------------|-----------------------------------|-----------------------|------------------------------------|-----------------|
| Reports                                                                                              | Order ID                                                                                     | Order Date                        | Location Type         | Carrier                            | Status          |
| MANAGEMENT                                                                                           | △ 395565                                                                                     | 07/19/2022 10:41:16 AM GMT        | INT CCP CA New        | Numbers IntelePeer (ATS integrated | Provisioned     |
| A Users                                                                                              | △ 395451                                                                                     | 07/13/2022 01:40:26 PM GMT        | Int CCP 2 New         | Numbers IntelePeer (ATS integrated | Provisioned     |
| 85 Workspaces                                                                                        | △ 395447                                                                                     | 07/13/2022 12:42:54 PM GMT        | Int CCP New           | Numbers IntelePeer (ATS integrated | ) • Provisioned |
| Devices Apps Account Organization Settings                                                           |                                                                                              |                                   |                       |                                    |                 |
| Services C Updates & Migrations Messaging C Cating Connected UC C Masket Atlas_Test_copmigration3_AS |                                                                                              |                                   |                       |                                    |                 |

Étape 2. Le rapport de vérification du numéro comporte 3 onglets : 1. Numéros non disponibles avec l'opérateur, 2. Numéros non disponibles dans WXC et 3. Non-concordance de configuration.

• Cliquez sur le bouton Analyser et avancer si aucune erreur ne s'affiche sur l'un de ces onglets.

| Non-Integrated CCP to Integrated CCP | migration                                                               |                                                                                     |                               |                           |                           |               | vidcasť                  |
|--------------------------------------|-------------------------------------------------------------------------|-------------------------------------------------------------------------------------|-------------------------------|---------------------------|---------------------------|---------------|--------------------------|
|                                      |                                                                         | 1<br>Number audit report                                                            | 2<br>Confirmation             | 3<br>Contract Information | (4)<br>Location Migration |               |                          |
|                                      | Number audi<br>Generated on 7/20<br>How to resolve<br>Numbers not avail | t report<br>V/2022 at 1:50:32 PM<br>the errors?<br>lable with carrierNumbers not av | alable in WXC Configuration m | Ismatch                   |                           | Re-run report |                          |
|                                      |                                                                         |                                                                                     |                               |                           |                           |               | Analyze and move forward |

Étape 3. Sur la page Confirmation, vous pouvez démarrer la migration des emplacements qui sont

des emplacements Intelepeer non intégrés.

- Cliquez sur J'ai lu et j'accepte pour démarrer la migration.
- Cliquez sur Démarrer la migration.

| Non-Integrated CCP to Integrated CCP | migration                                                  |                                                                                                    |                                                                                                    |                                                                                                    | vidcasť         |
|--------------------------------------|------------------------------------------------------------|----------------------------------------------------------------------------------------------------|----------------------------------------------------------------------------------------------------|----------------------------------------------------------------------------------------------------|-----------------|
|                                      | Number audit report                                        | (2)<br>Confirmation                                                                                                    | 3<br>Contract Information                                                                                                    | 4<br>Location Migration                                                                                                    |                 |
|                                      | Confirmation  Location List (2) Non-Int CCP Non-Int CCP CA | Do you want to migrat<br>integrated)?<br>If you choose to migrate:<br>→ All locations with connec<br>→ You can't add, delete, mu<br>→ Once migration is comple<br>creating or editing a loca<br>→ The migration can't be st<br>■ I have read and accept t | te all Intelepeer (ATS non-inte<br>tion type Intelepeer (ATS non-integra<br>ove numbers or modify the PSTN conf<br>ete, you won't find the option for conn<br>don.<br>copped while in progress.<br>o start the migration. | grated) locations to IntelePeer (ATS<br>sted) will be in transition for the migration.<br>figuration while a location is in transition.<br>section type Intelepeer (ATS non-integrated) wit | a               |
|                                      |                                                            |                                                                                                    |                                                                                                    |                                                                                                    | Start mioration |

Étape 4. La page Informations de contact doit être préremplie.

• Cliquez sur Next (Suivant).

| Non-Integrated CCP to Integrated CCP mig | ration                                                                                                    |                                  |                           |                    | vidcasť |
|------------------------------------------|----------------------------------------------------------------------------------------------------|----------------------------------|---------------------------|--------------------|---------|
|                                          | Number audit report                                                                                                    | t Confirmation                   | 3<br>Contract Information | Cocation Migration |         |
|                                          | Contract Information<br>Provide Information of the person who will sign<br>Company Name<br>Atlas_Test_copmignation3_AS<br>First Name<br>Adam<br>Last Name<br>Smith<br>Email Address<br>adampsmith8+701@gmail.com<br>Confirm Email Address<br>adampsmith8+701@gmail.com<br>Billing Telephone Number<br>+19725331544 | n the legal contract with Cisco. |                           |                    |         |
|                                          |                                                                                                    |                                  |                           |                    | Next    |

Étape 5. La page Migration des emplacements répertorie les emplacements Intelepeer non intégrés.

a. Sélectionnez le premier emplacement, s'il est supérieur à 1.

- b. Cliquez sur Valider l'adresse.
- c. Appliquez l'adresse suggérée, si nécessaire.
- d. Cliquez sur Migrate Now.
- e. L'état de la migration est Terminé.

| Non-Integrated CCP to Integrated CCP   | migration                                                    |                                       |                                                                                                    |                                                         |                                                                                                    |                 | vidcasť          |
|----------------------------------------|--------------------------------------------------------------|---------------------------------------|----------------------------------------------------------------------------------------------------|---------------------------------------------------------|----------------------------------------------------------------------------------------------------|-----------------|------------------|
|                                        |                                                              | 1<br>Number audit report              | 2<br>Confirmation                                                                                                    | 3<br>Contract Information                               | 4<br>Location Migration                                                                                                    |                 |                  |
|                                        | In case of emergency migration.                              | , your local emergency responders use | this address to locate the caller.                                                                                                    | You must add and validate an emer                       | gency service address for each location                                                                                                    | o complete the  |                  |
|                                        | Locations (2)<br>Non-Int CCP<br>Non-Int CCP CA               |                                       | Non-Int CCP<br>Address *<br>2300 E PRESIDENT GE<br>Street address line 2 (d<br>City/Town *<br>RCHARDSON<br>State/Province/Region *<br>TX<br>Zip/Postal code *<br>75082<br>Country/Region<br>United States of Ameri<br>VatCdSte Address | ORGE BUSH X<br>optional)<br>X<br>X<br>Ca<br>Migrate Now |                                                                                                    |                 |                  |
| Non-Integrated CCP to Integrated CCP n | migration                                                    |                                       |                                                                                                    |                                                         |                                                                                                    |                 | ciose<br>vidcasť |
|                                        |                                                              | 1<br>Number audit report              | 2<br>Confirmation                                                                                                    | 3<br>Contract Information                               | (d)<br>Location Migration                                                                                                    |                 |                  |
|                                        | migration.<br>Locations (2)<br>Non-Int CCP<br>Non-Int CCP CA |                                       | Non-Int CCP<br>Address *<br>2300 E PRESIDENT GEC<br>Street address line 2 (or<br>City/Town *<br>RICHARDSON<br>State/Province/Region *<br>TX<br>Zip/Postal code *<br>75082<br>Country/Region<br>United States of America                | DRGE BUSH X<br>ptional<br>X<br>X<br>x<br>Agranie Now    | Suggested Address<br>We couldn't validate your entered av<br>Did your mean:<br>2200 E PRESIDENT GEORGE BUSH<br>RICHARDSON<br>75082<br>Apply | Sdress.<br>HWYY |                  |

Close

| Non-Integrated CCP to Integrated CCP n | migration                                                    |                          |                                                                                                    |                                                                                                    |                                                                                                    |                 | vidcasť |
|----------------------------------------|--------------------------------------------------------------|--------------------------|----------------------------------------------------------------------------------------------------|----------------------------------------------------------------------------------------------------|----------------------------------------------------------------------------------------------------|-----------------|---------|
|                                        |                                                              | 1<br>Number audit report | Confirmation                                                                                                    | 3<br>Contract Information                                                                                         | (4)<br>Location Migration                                                                                                    |                 |         |
|                                        | migration.<br>Locations (2)<br>Non-Int CCP<br>Non-Int CCP CA |                          | Non-Int CCP<br>Address *<br>2300 E PRESIDENT GEORE<br>Street address line 2 (option<br>City/Town *<br>RiCHARDSON<br>RiCHARDSON<br>State/Province/Region *<br>TX<br>Zja/Postal code *<br>25082<br>Country/Region<br>United States of America | AE DUS+ x<br>onal)<br>x<br>x<br>x<br>x<br>x<br>x<br>x<br>x<br>x<br>x<br>x<br>x<br>x<br>x<br>x<br>x<br>x<br>x<br>x | Suggested Address<br>We couldn't validate your entered a<br>Did you mean:<br>2300 E PRESIDENT GEORGE BUSH<br>RICHARDSON<br>75082<br>Apply | address.<br>HWY | C       |
|                                        |                                                              |                          |                                                                                                    |                                                                                                    |                                                                                                    |                 | Close   |

| von-Integrated CCP to Integrated CCP | migration                                                                                    |                                                 |                                                                                                    |                                                                                  |                                       |                 | vidcasť |
|--------------------------------------|----------------------------------------------------------------------------------------------|-------------------------------------------------|----------------------------------------------------------------------------------------------------|----------------------------------------------------------------------------------|---------------------------------------|-----------------|---------|
|                                      |                                                                                              | 1<br>Number audit report                        | Confirmation                                                                                                    | 3<br>Contract Information                                                        | (4)<br>Location Migration             |                 |         |
|                                      | Emergency Servi<br>In case of emergency, ye<br>migration.<br>Locations (2)<br>Non-Int CCP CA | ice Address<br>our local emergency responders u | se this address to locate the caller<br>Non-Int CCP<br>Migration status : Con<br>Saved Emergency Se<br>2300 E PRESIDENT G<br>RICHARDSON<br>75082 | You must add and validate an emerger<br>glens<br>tvice Address<br>EORGE BUSH HWY | ncy service address for each location | to complete the |         |
|                                      |                                                                                              |                                                 |                                                                                                    |                                                                                  |                                       |                 | Close   |

Étape 6. Répétez les étapes 5 a à e pour tout emplacement Intelepeer non intégré restant.

Étape 7. Cliquez sur Close après la migration de tous les emplacements vers Integrated IntelPeer.

| Non-Integrated CCP to Integrated CCP | migration                                                                                                    |                                                |                                                                                                    |                                             |                                       |                | vidcasť |
|--------------------------------------|----------------------------------------------------------------------------------------------------|------------------------------------------------|----------------------------------------------------------------------------------------------------|---------------------------------------------|---------------------------------------|----------------|---------|
|                                      |                                                                                                    | Number audit report                            | Confirmation                                                                                                    | 3<br>Contract Information                   | (4)<br>Location Migration             |                |         |
|                                      | Emergency Servic<br>In case of emergency, you<br>migration.<br>Locations (2)<br>O Non-Int CCP<br>Non-Int CCP CA | ce Address<br>ur local emergency responders us | e this address to locate the caller.<br>Non-Int CCP CA<br>Migration status : Come<br>Saved Emergency Serv<br>595 BURRARD ST<br>STE 2123 BENTALL 3<br>VANCOUVER<br>V7X 1J1 | fou must add and validate an emergen<br>ere | ncy service address for each location | o complete the |         |
|                                      |                                                                                                    |                                                |                                                                                                    |                                             |                                       |                | Close   |

## Vérifier

S'il n'y a plus d'emplacements Intelepeer non intégrés, la bannière de migration n'est plus visible dans le menu Calling > PSTN après l'étape 7 des configurations.

| Overview     Getting Started Guide     Alerts center     Moteroweg    | Calling<br>Numbers | Departments | Locations | Call Routing | Features      | PSTN         | Service Settings | Client Settings | ,           |                       | All     |             | ~ |
|-----------------------------------------------------------------------|--------------------|-------------|-----------|--------------|---------------|--------------|------------------|-----------------|-------------|-----------------------|---------|-------------|---|
| al Analytics                                                          | Outer ID           |             |           |              | Onter Data    |              |                  | Location        | Turne       | Carrier               |         | Status      |   |
| Reports                                                               | △ 395565           |             |           |              | 07/19/2022 10 | 41:16 AM GM  | τ                | INT CCP CA      | New Numbers | IntelePeer (ATS integ | arated) | Provisioned |   |
|                                                                       | △ 395451           |             |           |              | 07/13/2022 01 | :40:26 PM GM | п                | Int CCP 2       | New Numbers | IntelePeer (ATS integ | arated) | Provisioned |   |
| MANAGEMENT                                                            | △ 395447           |             |           |              | 07/13/2022 12 | :42:54 PM GM | π                | Int CCP         | New Numbers | IntelePeer (ATS integ | grated) | Provisioned |   |
| Workspaces     Devices     Apps     Account     Organization Settings |                    |             |           |              |               |              |                  |                 |             |                       |         |             |   |
| SERVICES                                                              |                    |             |           |              |               |              |                  |                 |             |                       |         |             |   |
| C Updates & Migrations                                                |                    |             |           |              |               |              |                  |                 |             |                       |         |             |   |
| Meeting                                                               |                    |             |           |              |               |              |                  |                 |             |                       |         |             |   |
| Calling     Connected UC     Atlas_Test_ccpmigration3_AS              |                    |             |           |              |               |              |                  |                 |             |                       |         |             |   |

# Dépannage

Scénario 1 : Le rapport d'audit du numéro comporte des erreurs

• Par exemple, les erreurs au niveau des numéros ne sont pas disponibles avec l'opérateur.

| Non-Integrated CCP to Integrated CCP | migration                         |                                 |                   |                           |                    |                 | vidcast |
|--------------------------------------|-----------------------------------|---------------------------------|-------------------|---------------------------|--------------------|-----------------|---------|
|                                      |                                   | 1<br>Number audit report        | 2<br>Confirmation | 3<br>Contract Information | Location Migration |                 |         |
|                                      |                                   |                                 |                   |                           |                    |                 |         |
|                                      | Number audit<br>Generated on 7/21 | t report<br>/2022 at 1:20:09 PM |                   |                           |                    | Re-run report 🗸 |         |
|                                      | How to resolve                    | the errors?                     |                   |                           |                    | ~               |         |
|                                      | Q Search num                      | ber, location                   | 2 Numbers         | mismatch                  |                    | 1 Export all    |         |
|                                      | Number                            | Location                        | User Assignme     | nt                        |                    |                 |         |
|                                      | +14505463487                      | Non INT CCP CA                  | Unassigned        |                           |                    |                 |         |
|                                      | +14505463497                      | Non INT CCP CA                  | Unassigned        |                           |                    |                 |         |
|                                      |                                   |                                 |                   |                           |                    |                 |         |

• Les erreurs doivent être résolues à l'aide des instructions fournies dans la liste déroulante Comment résoudre les erreurs ? de la page Rapport d'audit numérique.

| Non-Integrated CCP to Integrated CCP r | migration                                       |                                                                                                    |                                                                                                    |                                                                                                    |                         |                 | vidcasť                  |
|----------------------------------------|-------------------------------------------------|----------------------------------------------------------------------------------------------------|----------------------------------------------------------------------------------------------------|----------------------------------------------------------------------------------------------------|-------------------------|-----------------|--------------------------|
|                                        |                                                 | 1<br>Number audit report                                                                                                    | 2<br>Confirmation                                                                                                    | 3<br>Contract Information                                                                                                    | 4<br>Location Migration |                 |                          |
|                                        | Number aud<br>Generated on 7/2<br>How to resolv | III report<br>1/2022 at 1:20:09 PM<br>e the errors?<br>sumfirers not available with carrier<br>Multiple accounts<br>Unassigned numbers<br>Additional numbers<br>Additional numbers<br>Unassigned numbers<br>Unassigned numbers | additional numbers due to multiple<br>merge them and rerun the report.<br>umbers from the Numbers tab in Co<br>d delete the numbers from the Numl              | accounts. If multiple accounts exist, contac<br>atrol Hub and re-run the report.<br>bers tab in Control Hub and re-run the       | a                       | Re-nun report 🗸 |                          |
|                                        | Error N<br>S<br>Error C<br>S<br>S               | iumbers not available in Webex Calling<br>for can contact the carrier to delete or<br>synchronize button to sync the numbers<br>Configuration mismatch<br>Select Rerun & Synchronize to synchron<br>synchronization and you will see these r                                                                                                    | b<br>buy these numbers, then rerun the r<br>s in Control Hub, without any locatio<br>size these numbers to Control Hub. 1<br>numbers on the Numbers tab in Con | report. Otherwise you can use the Rerun &<br>n assigned, to resolve the error.<br>The mismatch will be corrected on<br>trol Hub. |                         |                 |                          |
|                                        |                                                 |                                                                                                    |                                                                                                    |                                                                                                    |                         |                 | Analyze and move forward |

• Une fois les erreurs résolues, exécutez le bouton de réexécution et de synchronisation.

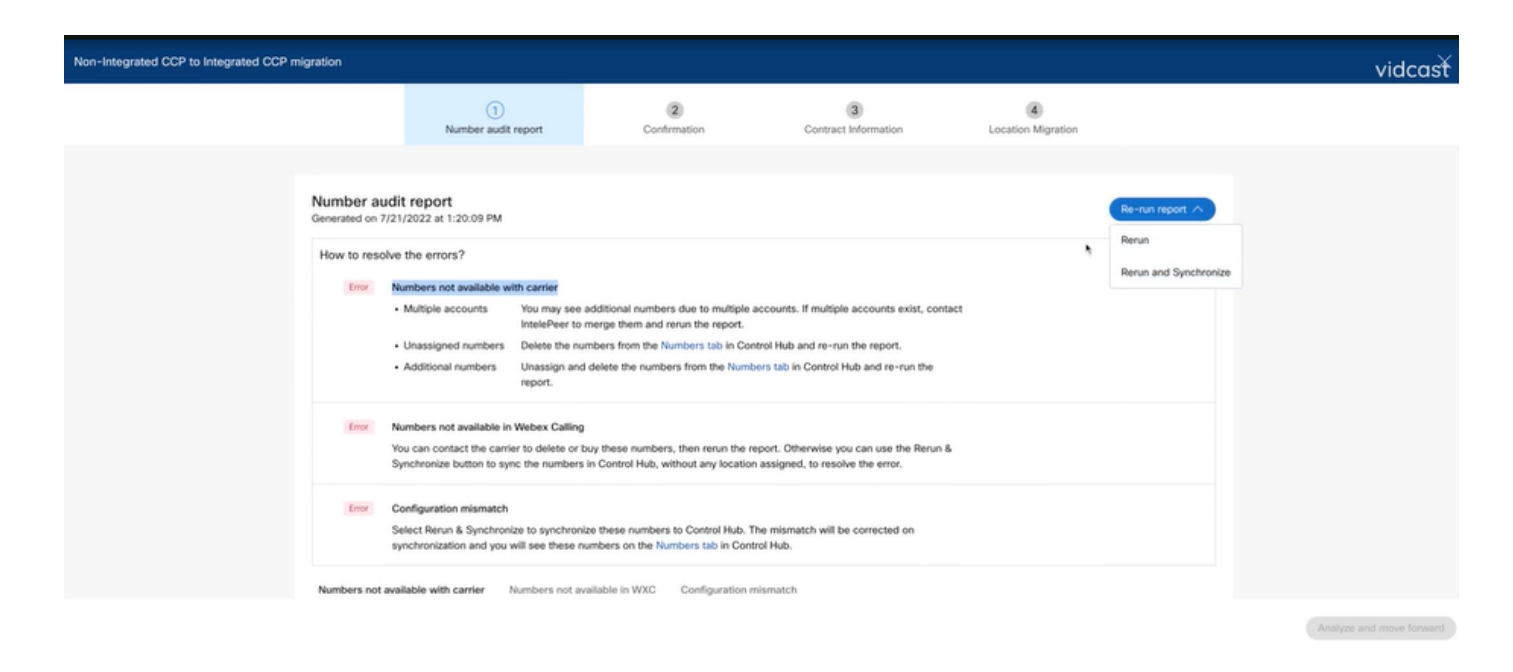

• Cela permet au bouton Analyser et avancer de poursuivre le processus de migration.

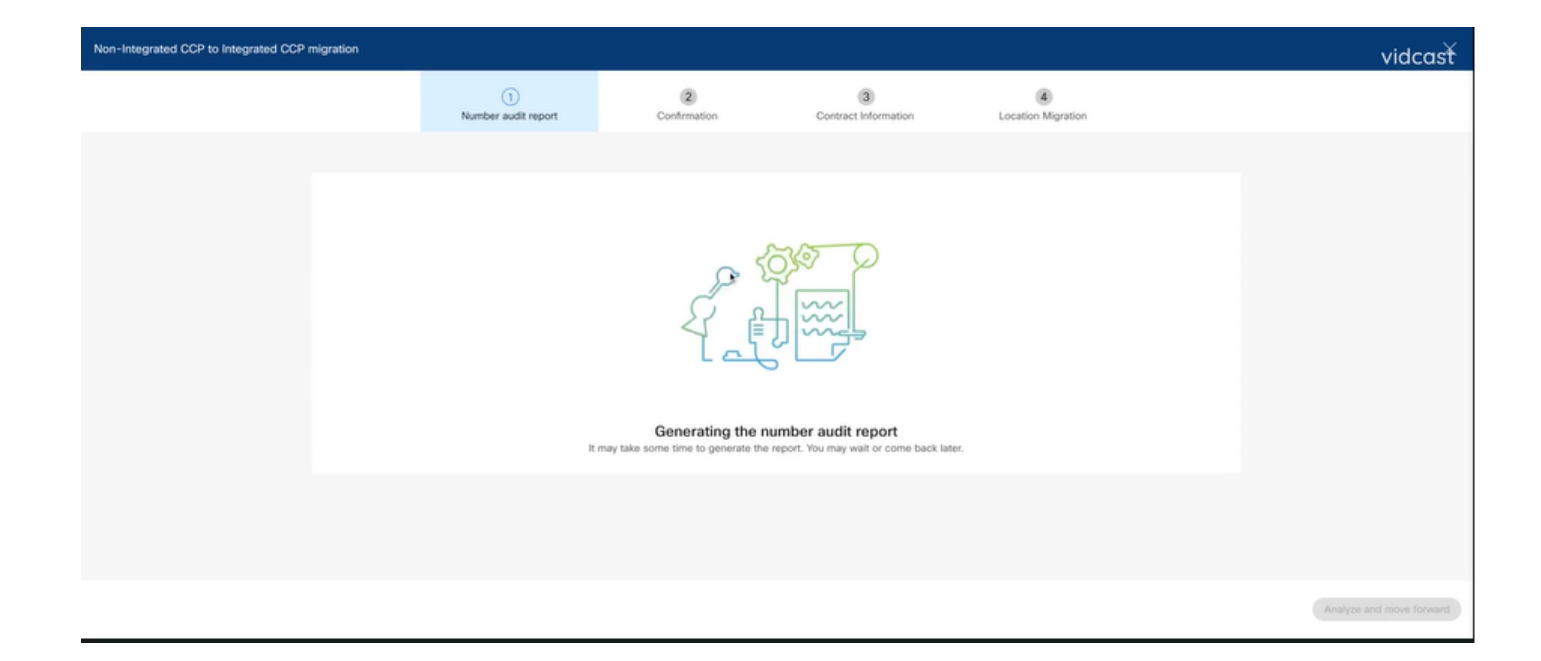

| Non-Integrated CCP to Integrated CCP r | migration                                                                 |                          |                             |                                     |                           |  | vidcasť                  |
|----------------------------------------|---------------------------------------------------------------------------|--------------------------|-----------------------------|-------------------------------------|---------------------------|--|--------------------------|
|                                        |                                                                           | 1<br>Number audit report | 2<br>Confirmation           | (3)<br>Contract Information         | (4)<br>Location Migration |  |                          |
|                                        | Number audit<br>Generated on 7/21/<br>How to resolve<br>Numbers not avail | Re-run report V          |                             |                                     |                           |  |                          |
|                                        |                                                                           |                          | No<br>Yingt No numbers have | errors<br>a configuration mismatch. |                           |  |                          |
|                                        |                                                                           |                          |                             |                                     |                           |  | Analyze and move forward |

| Non-Integrated CCP to Integrated CCP migration |                     |                                                                                                    |                                                                                                    |                                                                                                    | vidcasť |
|------------------------------------------------|---------------------|----------------------------------------------------------------------------------------------------|----------------------------------------------------------------------------------------------------|----------------------------------------------------------------------------------------------------|---------|
|                                                | Number audit report | (2)<br>Confirmation                                                                                                    | 3<br>Contract Information                                                                                                    | (4)<br>Location Migration                                                                                                    |         |
| Confirmati<br>Lecation List<br>Non INT CCP     | on<br>(1)<br>CA     | Do you want to migrat<br>integrated)?<br>If you choose to migrate:<br>All locations with connec<br>You can't add, delete, m<br>You can't add, delete, m<br>Once migration is compl<br>creating or editing a loca<br>The migration can't be st<br>I have read and accept t | tion type Intelepeer (ATS non-integr<br>ve numbers or modify the PSTN con<br>set, you won't find the option for con<br>tion.<br>opped while in progress.<br>o start the migration. | egrated) locations to IntelePeer (ATS<br>ated) will be in transition for the migration.<br>figuration while a location is in transition.<br>nection type Intelepeer (ATS non-integrated) | while   |
|                                                |                     |                                                                                                    |                                                                                                    |                                                                                                    |         |

Si des erreurs persistent dans le rapport d'audit numérique, recréez le problème et générez un fichier HAR.

Contactez le TAC Cisco et fournissez le fichier HAR pour examen.

#### Scénario 2 : tous les sites ne sont pas complètement migrés

- Dans ce cas, le processus de migration est considéré comme étant en attente et tous les sites non intégrés sont marqués comme étant en transition.
- Vous ne pouvez pas modifier les configurations PSTN pour ces emplacements ; aucun numéro d'ajout/de déplacement/de suppression n'est associé à ces emplacements.

| Overview     Oetting Started Guide     Alerts center                             | Calling Numbers Locations Call Routing Features PSTN Service Set | Non INT CCP CA     Canada     Location ID: 54ab 1efd-909f-449c-85d4-b8326b905b38®                                                                                                    |
|----------------------------------------------------------------------------------|------------------------------------------------------------------|----------------------------------------------------------------------------------------------------|
| MONITORING<br>all Analytics                                                      | Q Search                                                         | You can't modify PSTN configurations or add/delete/move numbers in this location while in transition.                                                                                                    |
| ~ Troubleshooting                                                                | Location   Routing Prefix   INT CCP                              | Main Number >                                                                                                    |
| MANAGEMENT<br>A Users                                                            | INT CCP CA 🛆                                                     | PSTN Connection Cloud Connected PSTN - IntelePeer (ATS Integrated):<br>Status • In-Transition                                                                                                    |
| <ul> <li>a voncipaces</li> <li>Devices</li> <li>Apps</li> <li>Account</li> </ul> |                                                                  | Emergency Callback Number   Emergency Callback Number   Emergency Location Identifier   Conversion Callback Number   Conversion Callback Number   Conversion Call |
| Organization Settings  services      Updates & Migrations                        |                                                                  | Emergency Call reductation Comp                                                                                                    |
| Messaging     Galling     Connected UC     Atlas_Test_Migration_CCP_CA           |                                                                  | Scheduling > Voicemail > Voice Portal                                                                                                    |

 La migration doit se poursuivre selon les étapes de configuration 1 à 7 pour tous les sites non intégrés en transition pour que la bannière de migration ne soit plus visible dans le menu Calling > PSTN après l'étape 7 des configurations.

## Scénario 3 : Échec du rapport d'audit numéro

• Une fois le rapport d'audit de numéro de migration démarré, un message Erreur lors de la génération du rapport est généré.

| Overview Getting Started Guide Alerts center                                                    | Calling<br>Numbers Lo | ocations       | Call Routing  | Features       | PSTN          | Service Settings    | Client Settings |            |                    |                |             |   |
|-------------------------------------------------------------------------------------------------|-----------------------|----------------|---------------|----------------|---------------|---------------------|-----------------|------------|--------------------|----------------|-------------|---|
| MONITORING                                                                                      | Non-integrated to     | Integrated CCR | P migration 🛈 | Action require | d to complete | migration. Continue |                 |            |                    |                |             |   |
| bil Analytics                                                                                   | Q                     |                |               |                |               |                     |                 |            |                    | Al             |             | ~ |
| Reports                                                                                         | Order ID              |                |               | Or             | rder Date 🔒   |                     | Location        | Туре       | Carrier            |                | Status      |   |
| MANAGEMENT                                                                                      | 395669                |                |               | 07             | 7/21/2022 11  | :43:24 AM GMT       | INT CCP CA      | ESA        | IntelePeer (A1     | rs integrated) | Pending     |   |
| 음 Users                                                                                         | 395667                |                |               | 07             | 7/21/2022 11  | :40:12 AM GMT       | INT CCP CA      | New Number | ers IntelePeer (A1 | TS integrated) | Provisioned |   |
| Workspaces     Devices     Apps     Account     Organization Settings                           |                       |                |               |                |               |                     |                 |            |                    |                |             |   |
| services C Updates & Migrations Messaging S, Calling Connected UC C Attas_Test_Migration_CCP_CA |                       |                |               |                |               |                     |                 |            |                    |                |             |   |

Cliquez sur le bouton Réessayer pour lancer le processus Numéro et rapport d'audit. Mais cela échoue également avec Error lors de la génération du rapport.

| <complex-block></complex-block>                                                                                                    | G Overview                                | Calling           |               |                     |                          |                         |                              |                    |                             |             |         |
|----------------------------------------------------------------------------------------------------|-------------------------------------------|-------------------|---------------|---------------------|--------------------------|-------------------------|------------------------------|--------------------|-----------------------------|-------------|---------|
|                                                                                                    | <ul> <li>Getting Started Guide</li> </ul> |                   |               |                     |                          |                         |                              |                    |                             |             |         |
|                                                                                                    | Alerts center                             | Numbers Lo        | ocations      | Call Routing Fe     | eatures PSTN             | Service Settings        | Glient Settings              |                    |                             |             |         |
|                                                                                                    | MONITORING                                |                   |               |                     |                          |                         |                              |                    |                             |             |         |
|                                                                                                    | al Anabetics                              | Non-integrated to | Integrated Cl | CP migration ① Act  | tion required to complet | te migration. Continue  | 2                            |                    |                             |             |         |
|                                                                                                    | ~ Troubleshooting                         |                   |               |                     |                          |                         |                              |                    | _ A1                        |             |         |
|                                                                                                    | Reports                                   | C.                |               |                     |                          |                         |                              |                    | 241                         |             | ~       |
| Market Market                                                                                                    | a option                                  | Order ID          |               |                     | Order Date 4             |                         | Location                     | Туре               | Carrier                     | Status      |         |
| Base       012402 11 4013 24 00 MT       01 CO P CA       Note Altered in The Stangend ● Inclused         Base       0 Contraction       0121022 11 4013 24 00 MT       01 CO P CA       Note Altered in The Stangend ● Inclused         Base       0 Contraction       0121002 11 4013 24 00 MT       01 CO P CA       Note Altered in The Stangend ● Inclused       Inclused         Base       0 Contraction       0101000 11 4013 24 00 MT       01 CO P CA       Note Altered in The Stangend ● Inclused       Inclused         Base       Note Altered in The Stangend ● Inclused       Inclused                                                                                                    | MANAGEMENT                                | 395669            |               |                     | 07/21/2022 1             | 1:43:24 AM GMT          | INT CCP CA                   | ESA                | IntelePeer (ATS integrated) | Pending     |         |
|                                                                                                    | 음 Users                                   | 395667            |               |                     | 07/21/2022 1             | 1:40:12 AM GMT          | INT CCP CA                   | New Numbers        | IntelePeer (ATS integrated) | Provisioned |         |
|                                                                                                    | 88 Workspaces                             |                   |               |                     |                          |                         |                              |                    |                             |             |         |
| A Rand<br>Comparation Stations<br>Name<br>Comparation<br>Comparation<br>Compara | Devices                                   |                   |               |                     |                          |                         |                              |                    |                             |             |         |
| A not will be a constrained by a constrained by a con                                                                                                    | 88 Apps                                   |                   |               |                     |                          |                         |                              |                    |                             |             |         |
|                                                                                                    | (h) Account                               |                   |               |                     |                          |                         |                              |                    |                             |             |         |
| Image: Image: Image                                                                                                    | Organization Settings                     |                   |               |                     |                          |                         |                              |                    |                             |             |         |
| Image: Image:                                                                                                    | SERVICES                                  |                   |               |                     |                          |                         |                              |                    |                             |             |         |
| Image: Image: Image                                                                                                    | C Hadata & Marshara                       |                   |               |                     |                          |                         |                              |                    |                             |             |         |
| Image: Image: Image                                                                                                    | O Updates & Migrations                    |                   |               |                     |                          |                         |                              |                    |                             |             |         |
| Image: Concepted UC       Image: Concepted UC       Image: Concent UC       Image: Concent UC                                                                                                    | Calling                                   |                   |               |                     |                          |                         |                              |                    |                             |             |         |
| Memory Register (Spreinder<br>Memory Register (Spreinder<br>M                                                                                                    | B Connected UC                            |                   |               |                     |                          |                         |                              |                    |                             |             |         |
| Market, Hear, Migranison, CCCP, KA             Non-Integrated CCP: Instruction             Image: Continuation             Image: Continuation             Image: Con                                                                                                    | 0 0000000                                 |                   |               |                     |                          |                         |                              |                    |                             |             |         |
| Non-theyaped CCP to tetragened       Image: Continuencian       Image: Continuencian                                                                                                    | Atlas_Test_Migration_CCP_CA               |                   |               |                     |                          |                         |                              |                    |                             |             |         |
| Non-Integrated CCP to Integrated CCP migration          Image: The point of the point of the point o                                                                                                    |                                           |                   |               |                     |                          |                         |                              |                    |                             |             |         |
| Image: Definition       Image: Definition       Image: Definition         Image: Definition       Image: Definition       Image: Definition         Image: Definition       Image: Definition       Image: Definition         Image: Definition       Image: Definition       Image: Definition         Image: Definition       Image: Definition       Image: Definition         Image: Definition       Image: Definition       Image: Definition         Image: Definition       Image: Definition       Image: Definition         Image: Definition       Image: Definition       Image: Definition         Image: Definition       Image: Definition       Image: Definition         Image: Definition       Image: Definition       Image: Definition         Image: Definition       Image: Definition       Image: Definition         Image: Definition       Image: Definition       Image: Definition         Image: Definition       Image: Definition       Image: Definition       Image: Definition         Image: Definition       Image: Definition       Image: Definition       Image: Definition       Image: Definition         Image: Definition       Image: Definition       Image: Definition       Image: Definition       Image: Definition         Image: Definition       Image: Definition       Image: Definit                                                                                                    | Non-Integrated CCP to Integrated C        | CP migration      |               |                     |                          |                         |                              |                    |                             |             | vidcasť |
| Number and treport       Dottmation       Destantion       Leation Migration                                                                                                    |                                           |                   |               |                     |                          | 0                       | 2                            |                    |                             |             |         |
| <b>Error while generating the report</b><br>We encountered an error. You may try again or contact support.                                                                                                    |                                           |                   | N             | iumber audit report | Confirm                  | mation                  | Contract Information         | Location Migration |                             |             |         |
| Error while generating the report         We reconstructed an error. You may try sign or contact support         آن الاستارات                                                                                                    |                                           |                   |               |                     |                          |                         |                              |                    |                             |             |         |
| Correction                                                                                                    |                                           |                   |               |                     |                          |                         |                              |                    |                             |             |         |
| Error while generating the report         We encountered an error. You may try again or contact support.                                                                                                    |                                           |                   |               |                     |                          | $\sim$                  |                              |                    |                             |             |         |
| الموجود         Error while generating the report         We encountered an error. You may try again or contact support.         آلا والمحالي                                                                                                    |                                           |                   |               |                     |                          | (0)                     |                              |                    |                             |             |         |
| Error while generating the report.<br>We encountered an error. You may try again or contact support.<br>Try Again                                                                                                    |                                           |                   |               |                     |                          | 1-50                    |                              |                    |                             |             |         |
| Error while generating the report<br>We encountered an error. You may try again or contact support.<br>Try Again                                                                                                    |                                           |                   |               |                     |                          | 1/18                    | 5                            |                    |                             |             |         |
| Error while generating the report<br>We encountered an error. You may try again or contact support.<br>Try Again                                                                                                    |                                           |                   |               |                     |                          | $\mathbf{J}$            | ()                           |                    |                             |             |         |
| Error while generating the report.<br>We encountered an error. You may try again or contact support.<br>Try Again                                                                                                    |                                           |                   |               |                     |                          |                         | 0                            |                    |                             |             |         |
| We encountered an error. You may try again or contact support.                                                                                                    |                                           |                   |               |                     | Erro                     | or while generat        | ing the report               |                    |                             |             |         |
|                                                                                                    |                                           |                   |               |                     | We encounter             | red an error. You may t | ry again or contact support. |                    |                             |             |         |
|                                                                                                    |                                           |                   |               |                     |                          |                         |                              |                    |                             |             |         |
|                                                                                                    |                                           |                   |               |                     |                          | Try Agair               |                              |                    |                             |             |         |
|                                                                                                    |                                           |                   |               |                     |                          |                         |                              |                    |                             |             |         |
|                                                                                                    |                                           |                   |               |                     |                          |                         |                              |                    |                             |             |         |
|                                                                                                    |                                           |                   |               |                     |                          |                         |                              |                    |                             |             |         |
|                                                                                                    |                                           |                   |               |                     |                          |                         |                              |                    |                             |             |         |
|                                                                                                    |                                           |                   |               |                     |                          |                         |                              |                    |                             |             |         |
|                                                                                                    |                                           |                   |               |                     |                          |                         |                              |                    |                             |             |         |
|                                                                                                    |                                           |                   |               |                     |                          |                         |                              |                    |                             |             |         |

Dans ce cas, recréez le problème et produisez un fichier HAR.

Contactez le TAC Cisco et fournissez le fichier HAR pour examen.

Voici le lien avec les renseignements permettant d'obtenir un fichier HAR pour un problème reproduit :

https://help.webex.com/en-us/WBX9000028670/How-Do-I-Generate-a-HAR-File-for-Troubleshooting-Browser-Issues

Activez le suivi HAR selon les instructions dans le lien, recréez le problème, après le problème recréé, enregistrez le fichier HAR.

### À propos de cette traduction

Cisco a traduit ce document en traduction automatisée vérifiée par une personne dans le cadre d'un service mondial permettant à nos utilisateurs d'obtenir le contenu d'assistance dans leur propre langue.

Il convient cependant de noter que même la meilleure traduction automatisée ne sera pas aussi précise que celle fournie par un traducteur professionnel.